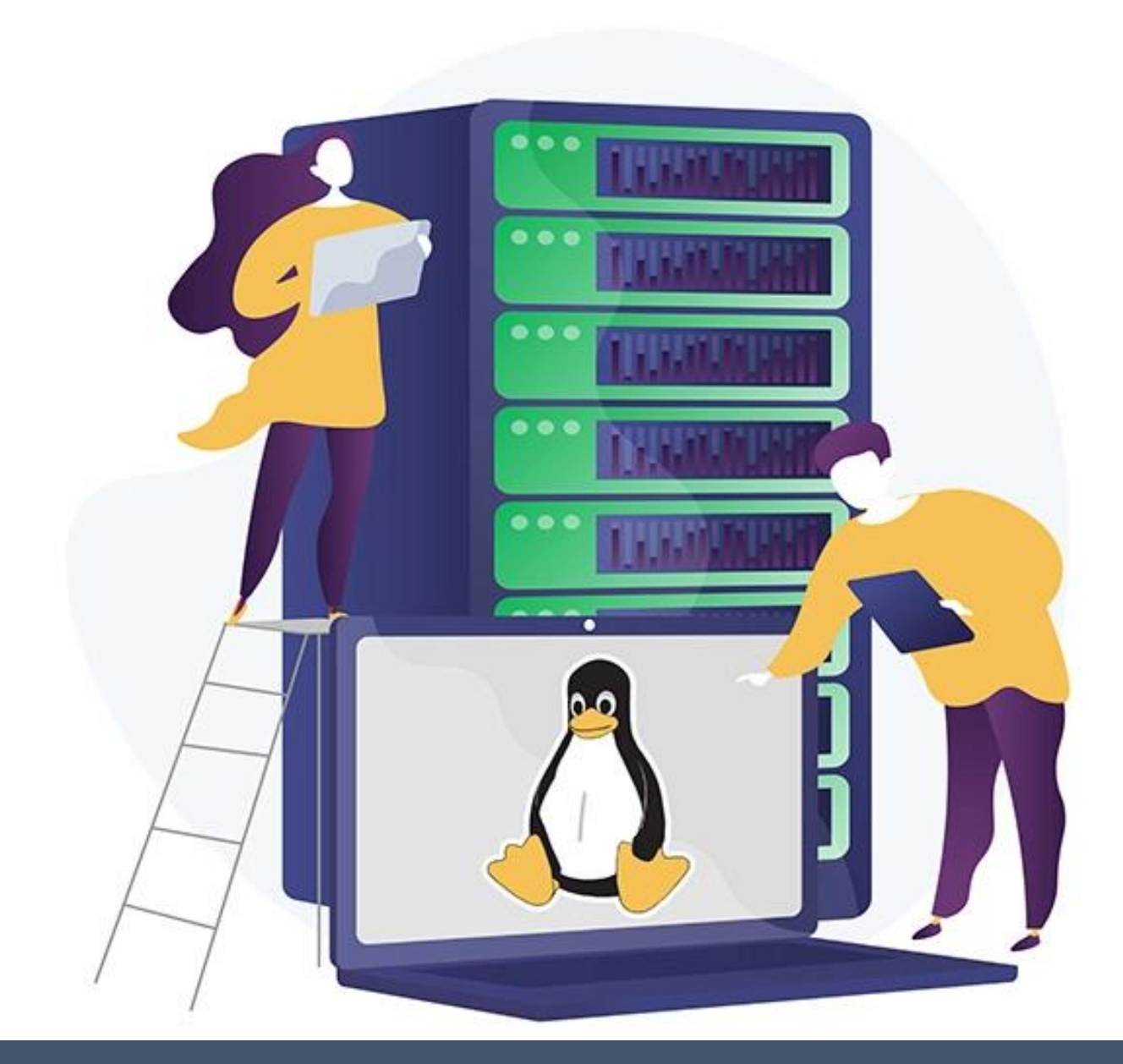

## Linux - @Storage, Fileserver

(PART 2)

Tobias Nawaphol

4/5/23

Linux - 23V2HIT03

#### INDHOLDSFORTEGNELSE

| Opsætning af Script                 | 2  |
|-------------------------------------|----|
| ######### SCRIPT START ###########  | 2  |
| ######### SCRIPT SLUT ############# | 3  |
| Opsætning af Raid på Storage        | 4  |
| Opsætning af SMB - Fileserver       | 8  |
| Opsætning af FTP                    | 14 |
| Note:                               | 16 |
| Links og kilder:                    | 17 |
| Ebøger og DOWNLOADS                 | 17 |

#### OPSÆTNING AF SCRIPT

SSH ind til din jump og opret et script i bash, kan gøres ved at bruge følgende kommando:

\$ touch init-storage.sh

#### 

#!/bin/bash
# Opdatere serveren.
RED="\033[1;31m"
GREEN="\033[1;32m"
NOCOLOR="\033[0m"

echo

echo -e "step 1: \${GREEN}update apt cache\${NOCOLOR}" sudo dnf update -y

echo

```
echo -e "step 2: ${GREEN}upgrade packages${NOCOLOR}"
sudo dnf upgrade -y
```

echo

# Sætte hostname på maskine (FQDN).

```
echo -e "step 1: ${GREEN}setting up new hostname${NOCOLOR}" sudo hostnamectl set-hostname storage.ton.local
```

echo

echo -e "step 2: \${GREEN}the new hostname\${NOCOLOR}" sudo hostname

echo

#Oprette brugeren pingu echo -e "step 1: \${GREEN}adding a new user and setting a new password\${NOCOLOR}" sudo useradd pingu; echo 'Pa\$\$w0rd' | passwd --stdin pingu

echo

#Giv brugeren pingu sudo rettigheder echo -e "step 3: \${GREEN}adding user to sudo group\${NOCOLOR}" sudo usermod -aG wheel pingu

echo

#Ændre SELinux til permissive (brug sed med følgende kommando). dnf install nano -y sed -i 's/SELINUX=enforcing/SELINUX=permissive/g' /etc/selinux/config

#Fjerne muligheden for root at logge ind via ssh (brug sed ). sed -i 's/#PermitRootLogin prohibit-password/PermitRootLogin no/g' /etc/ssh/sshd\_config

#Tillade brugeren pingu at logge ind via ssh.
echo 'AllowUsers pingu' >> /etc/ssh/sshd\_config

firewall-cmd --new-zone=secure --permanent

firewall-cmd --add-service=ssh --zone=secure --permanent

firewall-cmd --add-source=10.10.100.19 --zone=secure --permanent

firewall-cmd --remove-service=ssh --zone=internal --permanent

firewall-cmd --reload

#Genstart – som det sidste. sudo reboot

#### OPSÆTNING AF RAID PÅ STORAGE

Nu eksekver scriptet fra din jump over til din storage på 10.10.100.2 Skriv nedenstående:

#### # ssh root@10.10.100.2 'bash-s' < init-storage.sh

Nu er indstillingerne lavet på storage som skal bruges senere i vejledningen. Brugeren pingu er nu brugeren som skal bruges til at logge ind på storage.

I din Storage VM lav 3 diske på 2 GB hver. Se nedenstående:

| 101      |                  | Add New Virtual Hardware                    | ~ ^ ×  |
|----------|------------------|---------------------------------------------|--------|
|          | Storage          | Storage                                     |        |
| <b>E</b> | Controller       |                                             |        |
| ð        | Network          | Details XML                                 |        |
| 0        | Input            | Create a disk image for the virtual machine |        |
| ų.       | Graphics         | 2.0 — + GiB                                 |        |
| ++       | Sound            | 177.5 CiP available in the default location |        |
| 2        | Serial           |                                             |        |
| 2        | Parallel         | O Select or create custom storage           |        |
| 2        | Console          | Manage                                      |        |
| 2        | Channel          |                                             |        |
| ۲        | USB Host Device  | Device type: 🗳 Disk device 🗸 🗸              |        |
|          | PCI Host Device  |                                             |        |
|          | MDEV Host Device | Bus type: VirtIO V                          |        |
| ų.       | Video            | > Advanced options                          |        |
|          | Watchdog         |                                             |        |
| Ð        | Filesystem       |                                             |        |
| 2        | Smartcard        |                                             |        |
| ۲        | USB Redirection  |                                             |        |
|          | TPM              |                                             |        |
| ►        | RNG              |                                             |        |
| ►        | Panic Notifier   |                                             |        |
| ð        | VirtIO VSOCK     |                                             |        |
|          |                  | Cancel                                      | Finish |
|          |                  | Cancel                                      | Finis  |

Åben 2 konsoler (Terminaler) og login på din storage

Den ene terminal skriv følgende:

#### **\$** watch cat /proc/mdstat

```
Every 2,0s: cat /proc/mdstat
Personalities :
unused devices: <none>
```

Dette vindue gøre, så vi kan følge med processen, når vi opretter raid 5 på det andet vindue. Til slut skulle det gerne se ud, som i nedenstående:

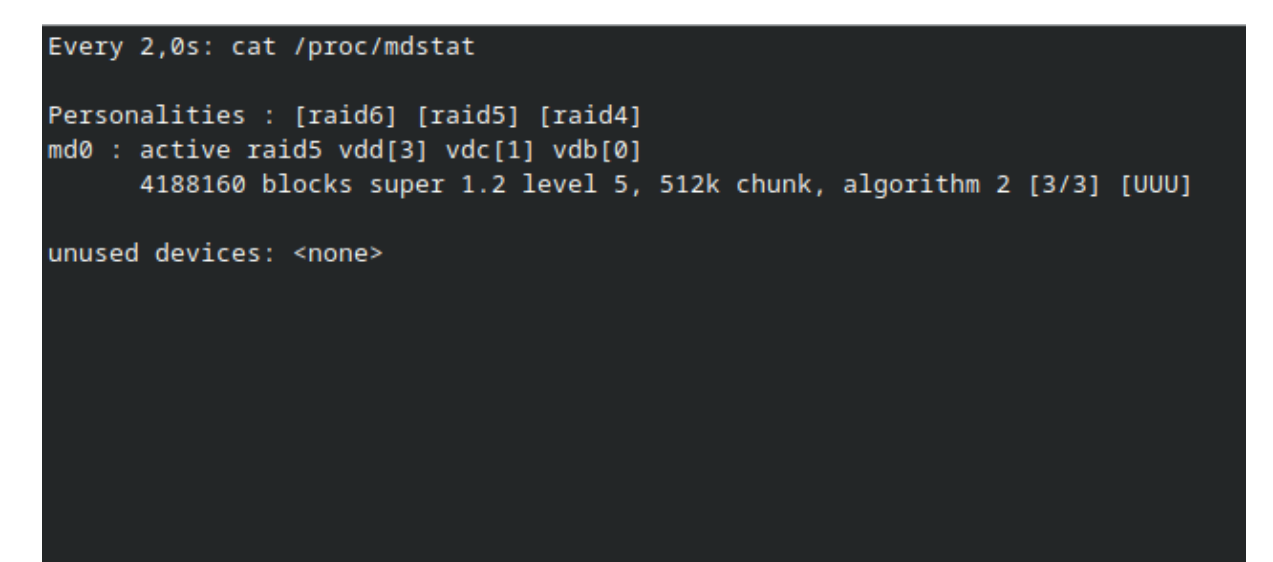

Lad terminalen stå og tag nu den anden terminal og skriv følgende:

#### \$ lsblk -o NAME,SIZE,FSTYPE,TYPE,MOUNTPOINT

lsblk er Linux måde, hvor vi Windows, benytter os af diskpart list disk.

| [pi | .ngu@stora | age /]\$ | ; lsblk -o N | AME, SI | IZE, FSTYPE, TYPE, MOUNTPOINT |
|-----|------------|----------|--------------|---------|-------------------------------|
| NAM | IE         | SIZE     | FSTYPE       | TYPE    | MOUNTPOINT                    |
| sr0 |            | 1024M    |              | rom     |                               |
| vda |            | 10G      |              | disk    |                               |
| ⊢v  | da1        | 1G       | xfs          | part    | /boot                         |
| Ŀv  | da2        | 9G       | LVM2_member  | part    |                               |
| ╞   | -cs-root   | 8G       | xfs          | lvm     | 1                             |
| L   | —cs-swap   | 1G       | swap         | lvm     | [SWAP]                        |
| vdb |            | 2G       |              | disk    |                               |
| vdc |            | 2G       |              | disk    |                               |
| vdd |            | 2G       | _            | disk    |                               |

Du kan se at dine diske, som du fornyeligt har tilføjet, som har fået navne, vdb, vdc og vdd. OBS: vdb, vdc og vdd hedder formentlig noget andet på din maskine, så de skal erstattes dette finder du i ovenstående billede.

Dem skal vi lave partitioner med, skriv derfor følgende:

#### \$ cfdisk /dev/vdb \$ cfdisk /dev/vdc \$ cfdisk /dev/vdd

|    | <b>Disk: /dev/vdb</b><br>Size: 2 GiB, 2147483648 bytes, 4194304 sectors<br>Label: gpt, identifier: 8A460267-2762-E744-8BF5-A5785A8367CE |      |   |   |      |    |   |       |     |   |        |     |      |      |  |
|----|----------------------------------------------------------------------------------------------------|------|---|---|------|----|---|-------|-----|---|--------|-----|------|------|--|
|    | Device                                                                                                    |      |   |   | Sta  | rt |   | E     | ind |   | Sector | s   | Size | Туре |  |
| >> | Free s                                                                                                    | pace |   |   | 20   | 48 |   | 41942 | 70  |   | 419222 | 3   | 2G   |      |  |
|    | [                                                                                                    | New  | ] | [ | Quit | 3  | [ | Help  | ]   | [ | Write  | ] [ | Dump | ]    |  |

Skal vi have forhåbninger om at lave raid, skal mdadm installeres, skriv derfor følgende:

#### \$ sudo dnf install mdadm

Her laves der raid ud af de 3 devices (enheder), læs gerne kommandoen. md0 er raid navnet, level 5 er raid, hvor vi bruger 3 devices (dev), som er vdb, vdc og vdd.

## \$ sudo mdadm --create --verbose /dev/md0 --level=5 --raid-devices=3 /dev/vdb /dev/vdc /dev/vdd

Husk og brug denne kommando i din anden terminal:

#### \$ cat /proc/mdstat

Du skulle gerne se, at raid 5 oprettes.

ext4 er et linux format

#### \$ sudo mkfs.ext4 -F /dev/md0

Her oprettes en mappe kaldt srv

#### \$ sudo mkdir -p /srv/

Vi mounter vores raid 5, som har navnet md0 i srv

\$ sudo mount /dev/md0 /srv/

#### \$ df -h -x devtmpfs -x tmpfs

fstab gøre så md0 automatisk mountes i srv ved genstart af vores storage VM

\$ echo '/dev/md0 /srv/md0 ext4 defaults,nofail,discard 0 0' | sudo tee -a /etc/fstab

\$ sudo mdadm --detail --scan | sudo tee -a /etc/mdadm/mdadm.conf

#### \$ lsblk -o NAME, SIZE, FSTYPE, TYPE, MOUNTPOINT

Køre denne kommando, så skulle listen gerne se sådan her ud:

| [pingu@storage /]\$ sudo mount /dev/md0 /srv/                 |                      |       |            |  |  |  |  |  |  |  |
|---------------------------------------------------------------|----------------------|-------|------------|--|--|--|--|--|--|--|
| [pingu@storage /]\$ lsblk -o NAME,SIZE,FSTYPE,TYPE,MOUNTPOINT |                      |       |            |  |  |  |  |  |  |  |
| NAME SI                                                       | IZE FSTYPE           | ТҮРЕ  | MOUNTPOINT |  |  |  |  |  |  |  |
| sr0 102                                                       | 24M                  | rom   |            |  |  |  |  |  |  |  |
| vda :                                                         | 10G                  | disk  |            |  |  |  |  |  |  |  |
| -vda1                                                         | 1G xfs               | part  | /boot      |  |  |  |  |  |  |  |
| └─vda2                                                        | 9G LVM2_member       | part  |            |  |  |  |  |  |  |  |
| -cs-root                                                      | 8G xfs               | lvm   | 1          |  |  |  |  |  |  |  |
| └─cs-swap                                                     | 1G swap              | lvm   | [SWAP]     |  |  |  |  |  |  |  |
| vdb                                                           | 2G linux_raid_member | disk  |            |  |  |  |  |  |  |  |
| └_mdø                                                         | 4G ext4              | raid5 | /srv       |  |  |  |  |  |  |  |
| vdc                                                           | 2G linux_raid_member | disk  |            |  |  |  |  |  |  |  |
| └_mdø                                                         | 4G ext4              | raid5 | /srv       |  |  |  |  |  |  |  |
| vdd                                                           | 2G linux_raid_member | disk  |            |  |  |  |  |  |  |  |
| └_mdø                                                         | 4G ext4              | raid5 | /srv       |  |  |  |  |  |  |  |

#### OPSÆTNING AF SMB - FILESERVER

Her oprettes brugere på vores Storage VM og tilhørende adgangskoder:

```
$ sudo useradd britta; echo 'Pa$$w0rd' | passwd --stdin britta
$ sudo useradd bo; echo 'Pa$$w0rd' | passwd --stdin bo
$ sudo useradd birger; echo 'Pa$$w0rd' | passwd --stdin birger
```

I nedenstående oprettes der grupper, som vi bruge til at opsætte rettigheder:

### \$ sudo groupadd medarbejdere \$ sudo groupadd salg

Følgende kommandoer, tilføjer vi de nyoprettede bruger til følgende grupper:

```
$ sudo usermod -aG medarbejdere britta
$ sudo usermod -aG medarbejdere bo
$ sudo usermod -aG medarbejdere birger
```

```
$ sudo usermod -aG salg britta$ sudo usermod -aG salg bo$ sudo usermod -aG salg birger
```

Der installeres nu smb i følgende kommando:

#### \$ sudo dnf install samba samba-client samba-common

```
$ smbpasswd -a britta
$ smbpasswd -a bo
$ smbpasswd -a birger
```

I ovenstående oprettes smbpassword til følgende bruger

I smb.conf redigeres homes til at være browseable, som vi bruge for at teste der er hul til vores shares.

#### \$ sudo nano /etc/samba/smb.conf

```
Ændre "browseable = no" til "yes".
```

```
[homes]
    comment = Home Directories
    valid users = %S, %D%w%S
    browseable = Yes
    read only = No
    inherit acls = Yes
```

I ovenstående burde "homes" se sådan ud.

I nedenstående laves der firewall regler, hvis vi skal have forhåbninger om, at kunne tilgå vores shares på vores storage VM.

Tilføj service samba, fjern service som du mener du ikke skal bruge. Derefter tilføj dit interface ellers virker det ikke.

\$ firewall-cmd --add-service=samba --zone=internal --permanent

- \$ firewall-cmd --remove-service=dhcpv6-client --zone=internal --permanent
- \$ firewall-cmd --change-interface=enp1s0 --zone=internal --permanent
- \$ firewall-cmd --reload

Husk firewall reload og -- permanent (-perm), det er utrolig vigtig.

I nedenstående ser du, status, start, enable, restart.

Det giver forhåbentlig mening, hvorfor disse kommandoer skal køres? Servicen samba er tilføjet, men intet er startet endnu, derfor bruger vi status for at tjekke om den køre.

Herefter starter vi den og enabler og derefter genstarter vi.

# \$ sudo systemctl status smb.service \$ sudo systemctl start smb.service \$ sudo systemctl enable smb.service \$ sudo systemctl restart smb.service

smb skulle gerne være aktiv og kørende nu.

Start din Gui VM og login. Her benytter jeg mig af Files som stifinder og er logget ind med brugeren bo.

| く 〉 皇 homes on 10.10.1 | 00.2      |           | : | Q | i≡   ▼ | ≡ | × |
|------------------------|-----------|-----------|---|---|--------|---|---|
| ⊘ Recent               |           |           |   |   |        |   |   |
| ★ Starred              |           |           |   |   |        |   |   |
| 🔂 Home                 |           |           |   |   |        |   |   |
| Documents              | Bo Privat | ftp-share |   |   |        |   |   |
| <u>↓</u> Downloads     |           |           |   |   |        |   |   |
| a Music                |           |           |   |   |        |   |   |
| Pictures               |           |           |   |   |        |   |   |
| Videos                 |           |           |   |   |        |   |   |
| 面 Trash                |           |           |   |   |        |   |   |
| ➡ homes on 10.10.100.2 |           |           |   |   |        |   |   |
| + Other Locations      |           |           |   |   |        |   |   |

Vi skal lave flere shares, srv skulle gerne være oprettet, da vi oprettede raid 5 med navnet md0.

I tilfælde du ikke gjor, skriv følgende :

#### \$ sudo mkdir -p /srv/

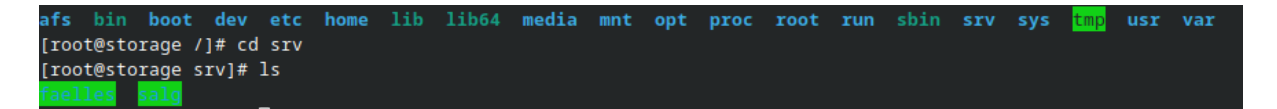

cd ind i srv og opret nu faelles og salg :

\$ sudo mkdir -p /srv/faelles
\$ sudo mkdir -p /srv/salg

Herefter ind i smb.conf lav følgende opsætning :

#### \$ sudo nano /etc/samba/smb.conf

```
[faelles]
        comment = faelles drev
        path = /srv/faelles
        valid users = @medarbejdere
        create mask = 660
        directory mask = 770
        guest ok = no
        writable = yes
        browsable = yes
[salg]
        comment = salg mappe
        path = /srv/salg
        valid users = @salg
        create mask = 660
        directory mask = 770
        guest ok = no
        writable = yes
        browsable = yes
```

[faelles], [salg] er dit sharenavn som ses i dolpfin eller Files alt efter hvilken stifinder du benytter.

comment er blot din kommentar (mest brugbar til dig selv)

Path er vigtig i forhold til hvilken mappe filerne skal gemmes i. I vores tilfælde /srv/salg, som vi lige har oprettet.

create mask og directory mask er rettighedsniveau i mapperne (Se gerne : <u>https://ss64.com/bash/chmod.html</u>)

## \$ sudo chmod 0777 /srv/faelles \$ sudo chmod 0777 /srv/salg

Ovenstående kommendoer er rettighed på selve mappen. - R 0777 angiv alt efter hvad de skal benyttes til (Se gerne : <u>https://ss64.com/bash/chmod.html</u>) **Husk altid og test rettighederne, du skal formentlig ikke benytte -R 0777.** 

## \$ sudo chown :medarbejdere /srv/faelles \$ sudo chown :salg /srv/salg

Herefter i ovenstående **:medarbejder** og **:salg** angiver hvilken gruppe, som må tilgå denne mappe.

Som ses i vores **smb.conf** opsætning, så havde vi i **valid users** = @**medarbejder** og @**salg**. Hvilket betyder, de brugere som er i disse grupper kan tilgå disse shares.

Ellers kan brugerne angives manuelt under valid users.

Husk altid og test rettighederne, du skal formentlig ikke benytte -R eller @medarbejder og @salg.

Nedenstående er i forhold til SELinux og skal ikke bruges (Se gerne : <u>https://www.thegeekdiary.com/chcon-command-examples-in-linux/</u>)

## \$ sudo chcon -t samba\_share\_t /srv/faelles \$ sudo chcon -t samba\_share\_t /srv/salg

```
[root@storage /]# getent group medarbejdere
medarbejdere:x:1004:britta
[root@storage /]# getent group salg
salg:x:1005:bo,birger,britta
```

Start din Gui VM og test smb://10.10.100.2/ se om dine shares er synlige og om din bruger kan logge ind.

Hermed test rettighederne er i orden, husk at Bo er i gruppen salg og skal ikke kunne tilgå faelles.

I nedenstående billede er jeg logget ind med Bo på smb og bruger Dolpfin som min stifinder.

| 10.10.100.2 ×                                                                          |                  |         |  |  |  |  |  |  |  |  |  |
|----------------------------------------------------------------------------------------|------------------|---------|--|--|--|--|--|--|--|--|--|
| <                                                                                      | smb: 10.10.100.2 |         |  |  |  |  |  |  |  |  |  |
| Places<br>Home<br>Desktop<br>Documents<br>Downloads<br>Downloads<br>Pictures<br>Videos | faelles<br>salg  | homes   |  |  |  |  |  |  |  |  |  |
| 😈 Trash                                                                                | 3 Folders        | Zoom: - |  |  |  |  |  |  |  |  |  |

Bo kommer ikke ind på faelles.

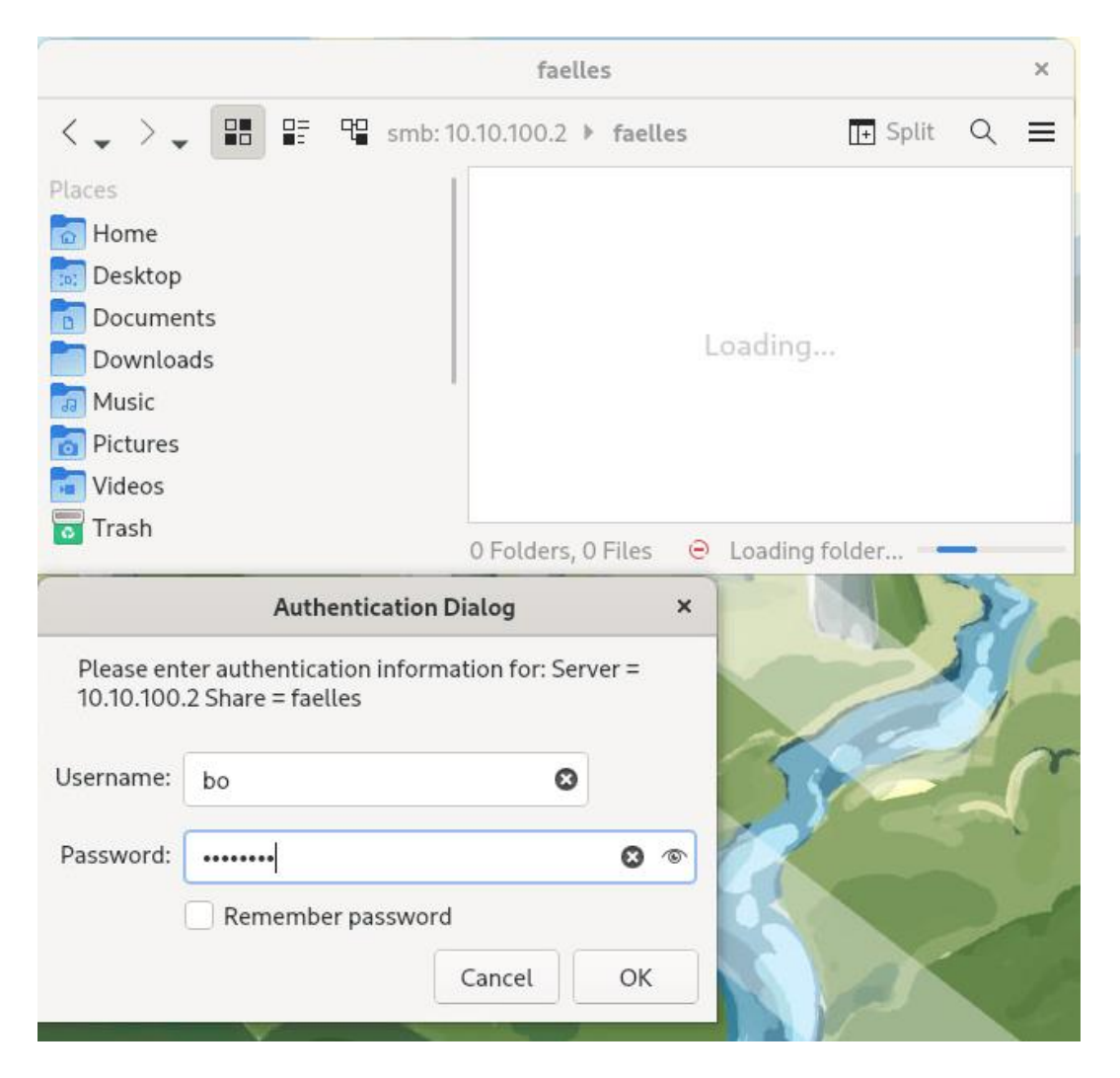

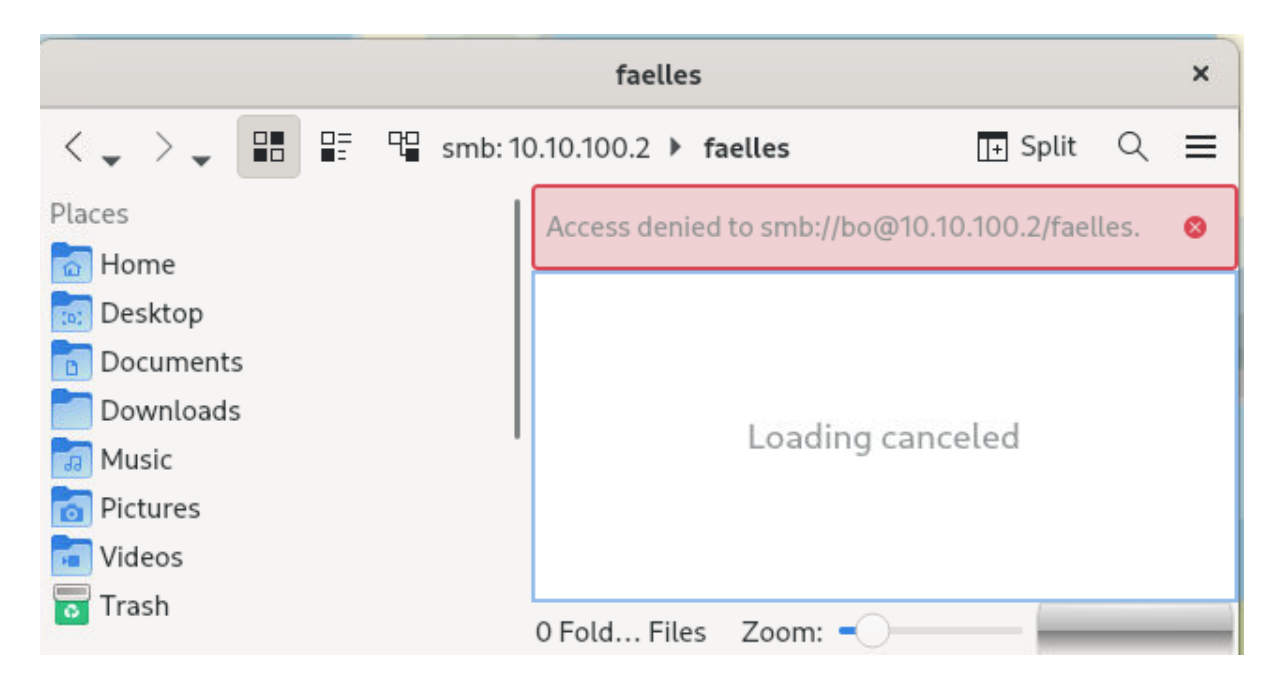

Bo kommer ind i salg og kan oprette mapper og filer :

|                                                                                                    | salg                    |         |         |   | × |
|----------------------------------------------------------------------------------------------------|-------------------------|---------|---------|---|---|
| <                                                                                                    | smb: 10.10.100.2 🕨 salg |         | + Split | Q | ≡ |
| Places Places Home Desktop Documents Downloads Downloads Downloads Nusic Videos Trash Remote Network Recent Modified Today Modified Yesterday | Bo test                 |         |         |   |   |
| Devices                                                                                                    | 1 Folder                | Zoom: - |         | _ |   |

OPSÆTNING AF FTP

Opret nu ftp-share i brugernes home mappe.

```
$ sudo mkdir -p /home/britta/ftp-share
$ sudo mkdir -p /home/birger/ftp-share
$ sudo mkdir -p /home/bo/ftp-share
```

Du skal formentlig ikke bruge -p, derfor undlad og angiv dette.

Herefter installere ftp service ved følgende kommando:

#### \$ sudo dnf install -y vsftpd

Husk og tillad ftp service i firewall. **\$ sudo firewall-cmd --add-service=ftp --permanent** 

Dette skulle formentlig se sådan her ud i nedenstående.

Dit interface er formentlig ikke enp1s0 og services skal formentlig angives alt efter hvad "du" bruger storage til.

```
[root@storage pingu]# sudo firewall-cmd --list-all --zone=internal
internal (active)
target: default
icmp-block-inversion: no
interfaces: enp1s0
sources:
services: cockpit ftp mdns samba samba-client
ports:
protocols:
forward: yes
masquerade: no
forward-ports:
source-ports:
icmp-blocks:
rich rules:
```

\$ sudo firewall-cmd --reload
\$ sudo systemctl enable vsftpd
\$ sudo systemctl restart vsftpd

Husk reload og --permanent. Derefter enable vsftpd service og restart.

| r.                                                                                                    | bo@10.10.100.2 - FileZilla × |        |                                                                                                    |                      |      |                  |          |                            |                              |                                      |                      | ×                                |         |
|----------------------------------------------------------------------------------------------------|------------------------------|--------|----------------------------------------------------------------------------------------------------|----------------------|------|------------------|----------|----------------------------|------------------------------|--------------------------------------|----------------------|----------------------------------|---------|
| File Edit Vi                                                                                                    | ew Transf                    | er Ser | rver Boo                                                                                               | kmar                 | ks ⊢ | lelp             |          |                            |                              |                                      |                      |                                  |         |
|                                                                                                    |                              | ∎ #    | Ø                                                                                                    | 18                   | 8    | ∎ <mark>×</mark> | 1        | Ŧ                          | Q                            | <u>ø</u> 8                           | 6                    |                                  |         |
| Host: 10.10.10                                                                                                    | 00.2                         | Userna | ime: bo                                                                                                |                      |      | Pas              | sword:   | ••••                       | ••••                         | Por                                  | rt:                  |                                  | Quick   |
| Error:Failed to retrieve directory listingStatus:Retrieving directory listing of "/home/britta"Command:CWD /home/brittaResponse:550 Failed to change directory.Error:Failed to retrieve directory listing |                              |        |                                                                                                    |                      |      |                  |          |                            |                              |                                      |                      |                                  |         |
| Local site: /hc                                                                                                    | ome/pingu/                   | •      | Remote                                                                                                 | site:                | /hom | e                |          |                            |                              |                                      |                      |                                  | -       |
| <ul> <li>/</li> <li>afs</li> <li>bin</li> <li>boot</li> </ul>                                                                                                    |                              | +      | hom<br>? bi<br>bc<br>? br                                                                              | rger<br>o<br>itta    |      |                  |          |                            |                              |                                      |                      |                                  |         |
| Filename 🔺                                                                                                    |                              | Files  | Filename                                                                                               | e 🔨                  |      |                  | Filesize | Filety                     | /pe                          | Last m                               | nodified             | Perm                             | nission |
| <ul> <li></li> <li>.cache</li> <li>.config</li> <li>.local</li> <li>.mozilla</li> <li>5 files and 12 directories. Total siz</li> </ul>                                                                    |                              |        | <ul> <li></li> <li>birger</li> <li>bo</li> <li>britta</li> <li>pingu</li> <li>4 directories</li> </ul> |                      |      |                  |          | Direct<br>Direct<br>Direct | tory<br>tory<br>tory<br>tory | 2023-(<br>2023-(<br>2023-(<br>2023-( | 04-0<br>04-0<br>04-0 | drwx-<br>drwx-<br>drwx-<br>drwx- |         |
| Server/Local fil                                                                                                    | o Remote                     |        |                                                                                                    | Size Priority Status |      |                  |          |                            |                              |                                      |                      |                                  |         |
|                                                                                                    |                              |        |                                                                                                    |                      |      |                  |          |                            |                              |                                      |                      |                                  |         |
| Queued files                                                                                                    | Failed tran                  | sfers  | Successful transfers                                                                                   |                      |      |                  |          |                            |                              |                                      | Î                    |                                  |         |
|                                                                                                    |                              |        |                                                                                                    |                      |      |                  | ٢        | 0 Q                        | ueue:                        | empty                                |                      |                                  | • //.   |

\$ getfacl /srv/salg
\$ getfacl /srv/faelles

[root@storage /]# getfacl /srv/medarbejdere getfacl: /srv/medarbejdere: No such file or directory [root@storage /]# getfacl /srv/salg getfacl: Removing leading '/' from absolute path names # file: srv/salg # owner: root # group: salg user::rwx group::rwx other::rwx [root@storage /]# getfacl /srv/faelles getfacl: Removing leading '/' from absolute path names # file: srv/faelles # owner: root # group: medarbejdere user::rwx group::rwx other::rwx

#### NOTE:

Setup af vores system: IP Plan: 10.10.100.0/24 255.255.255.0 router.ton.local = 10.10.100.1 storage.ton.local = 10.10.100.2 jump.ton.local = 10.10.100.19

Fysisk Maskine : Fedora 37 KDE Plasma VM 1 : Router = CentOS 9 Stream VM 2 : Storage = CentOS 9 Stream VM 3 : Jump = CentOS 9 Stream VM 4 : Gui = Fedora 37 Workstation

Se Part 1 her : <u>https://tobiasnawaphol.dk/linux-router-jump-part-1/</u>

#### LINKS OG KILDER:

https://getfedora.org/ https://www.centos.org/download/ https://www.digitalocean.com/community/tutorials/how-to-create-raid-arrays-with-mdadmon-ubuntu-16-04 https://www.thegeekdiary.com/chcon-command-examples-in-linux/ https://ss64.com/bash/chmod.html

#### EBØGER OG DOWNLOADS

How Linux Works

https://tobiasnawaphol.dk/wp-content/uploads/2023/04/How-Linux-Works.pdf

Linux Cookbook: Essential Skills for Linux Users and System & Network Administrators

https://tobiasnawaphol.dk/wp-content/uploads/2023/04/Linux-Cookbook-Essential-Skills-for-Linux-Users-and-System-Network-Administrators.pdf

Dokumenter, tekster og links opdateres løbende for grammatik og fejl.